MOBİL UYGULAMAYA GİRİŞ BASAMAKLARI

Rosetta Stone uygulamasını kullanabilmek için kampüs içindeyseniz <u>Eduroam</u> bağlantısı, kampüs dışındaysanız <u>Proxy ayarları</u>nı yapmış olmanız gerekmektedir.

Kampüs içinden eduroam bağlantınızla 1 kez giriş yaptığınızda sonrasında kampüs dışından da Proxy gerekmeden Rosetta Stone uygulamasını kullanabilirsiniz.

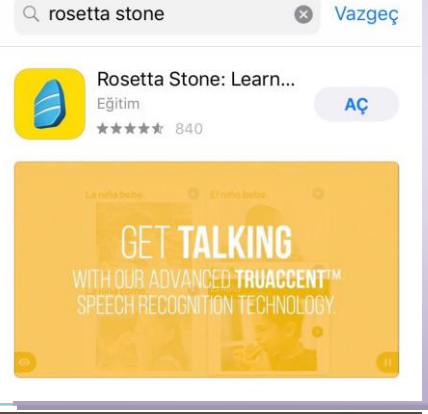

Rosetta

1) Apple cihazınız için App Store'a, Android cihazınız için Play Store'a giriniz ve 'Rosetta Stone' araması yapınız

- 2) 'Learn Languages: Rosetta Stone' uygulamasını indiriniz
- 3) Şimdilik uygulamayı AÇMAYINIZ.

| Username    |                |        |
|-------------|----------------|--------|
| Password    |                |        |
| Choose Lang | guage to Learn | $\sim$ |

Rosetta Stone® Language Learning Suite

- Launch Rosetta Stone® Language Lessons Version 3
- Contact Support

4) Mobil cihazınızın web tarayıcısından kütüphane web sayfasında bulunan <u>Rosetta Stone erişim linki</u>ne tıklayınız.

5) Username kısmına giriş yaptığınızda kullanacağınız mail adresinizi, password kısmına kendi belirlediğiniz şifrenizi yazıp, öğrenmek istediğiniz dili seçip giriş yapınız.

Gelen ekrandan"Launch Rosetta Stone Language Lessons
Version 3" linkine tıklayınız. Sonrasında mobil uygulamaya
yönlendirileceksiniz.

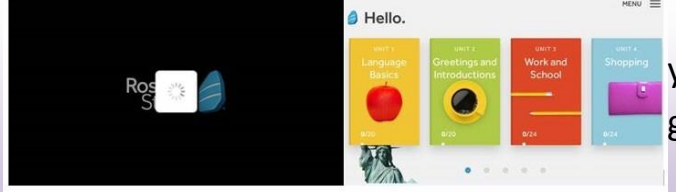

 Otomatik olarak uygulamaya yönlendirme yapılacaktır ve üniteleri gösteren giriş ekranı karşınıza gelecektir.

8) Sonraki girişler doğrudan uygulama üzerinden yapılabilmektedir. Sırasıyla uygulamaya giriş yapınız, "Sign In" butonuna tıklayınız, "Work or School" seçeneğine tıklayınız. Belirlediğiniz kullanıcı adı ve şifrenizi yazınız. Namespace alanına (eğer otomatik olarak eklenmediyse) s8417745 yazarak giriş yapınız.